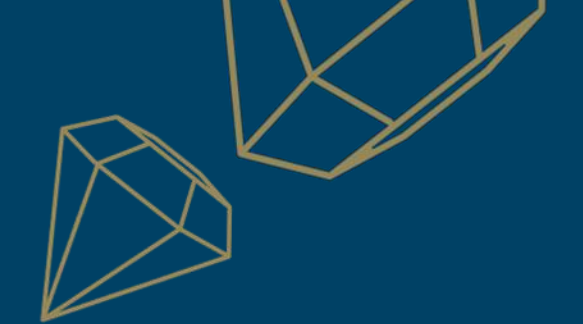

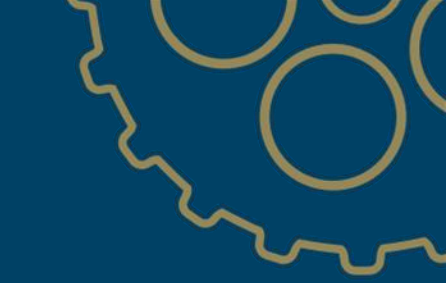

## Administrator and users account management

Creation/management of the accounts

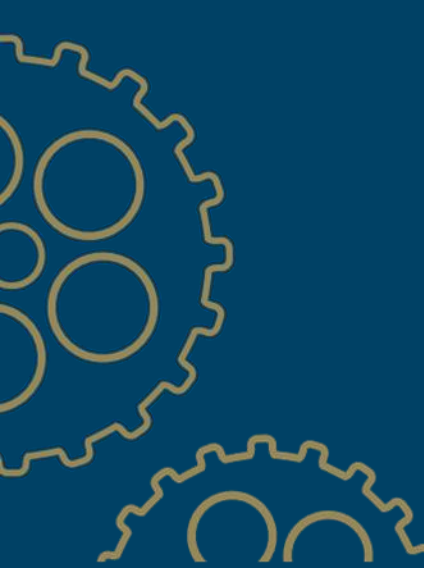

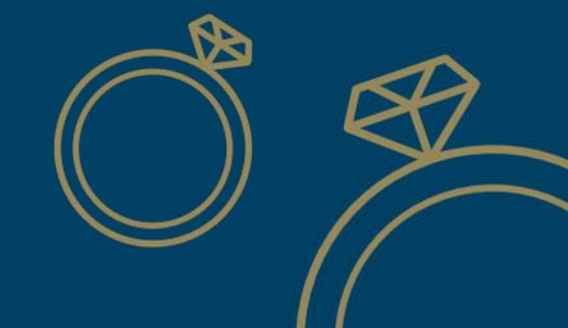

RICHEMONT

The SBN portal is the gateway to many applications that are available for our suppliers (Ipack, LTSD, etc.).
Therefore, any new user wishing to access these applications must first have user access to your company's SBN

account

This user guide is made to assist you in managing these user accounts, which can only be done from the SBN

portal of your company's administrator account

Whether it is for:

- Creating or modifying a user account
- Changing the account administrator

Click on the following link to access to the SBN portal : https://service.ariba.com/Supplier.aw

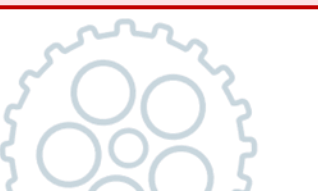

eSH**⊗**P

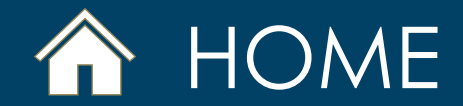

## ✓ Select the section you want to consult

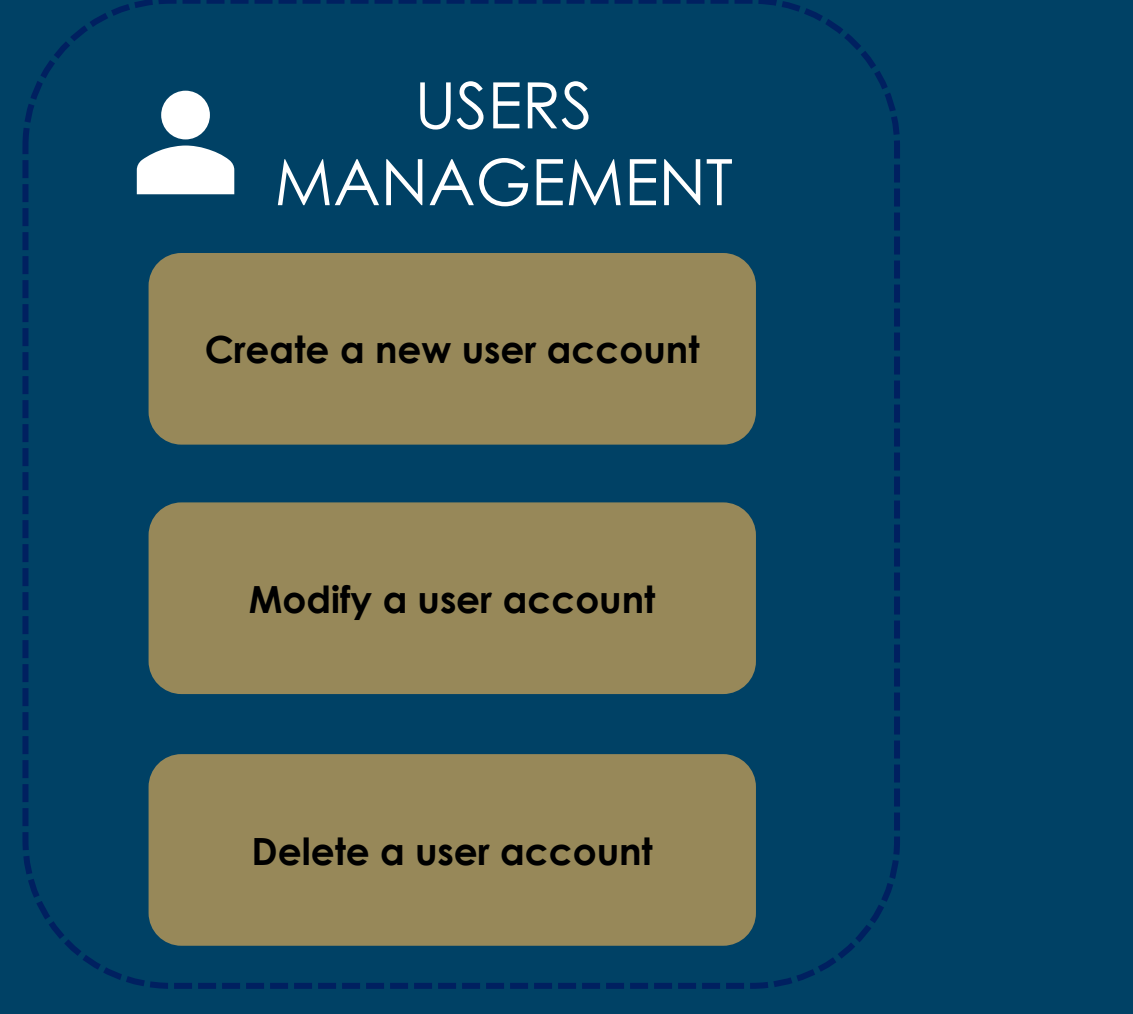

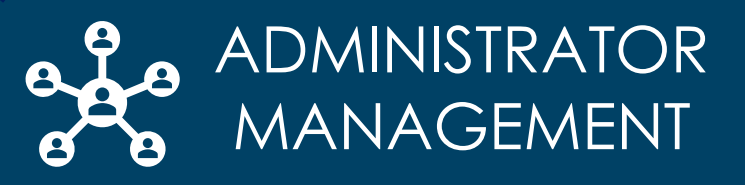

Find the administrator contact of the account of your company

Modify the account administrator (via SBN) (in case the actual one is still in the company)

Modify the account administrator (via Ariba support) (in case the actual one is no more in the company)

NB : This document is interactive, click on the different areas to navigate

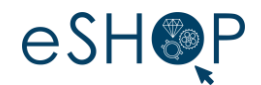

### From the SBN account administrator\*, click on :

1. Your account menu (round icon at the top right of the home screen) [1]

3

- 2. Then on « Settings » [2]
- 3. Finally on « Users » [3]

Only the account administrator of the company have the right to create/modify the users

|                            | 0 🕓                   |
|----------------------------|-----------------------|
|                            | IT Admin              |
| ACCOUNT SETTINGS           | My Account            |
| Customer Relationships     | Link User IDs         |
| Users                      | Contact Administrator |
| Notifications              | TEST                  |
| Application Subscriptions  | 1231                  |
| Account Registration       | Company Profile       |
| NETWORK SETTINGS           | Settings >            |
| Electronic Invoice Routing | Logout                |
| Accelerated Payments       |                       |
| Remittances                |                       |
| Data Deletion Criteria     |                       |
| Network Notifications      |                       |
| Audit Logs                 |                       |

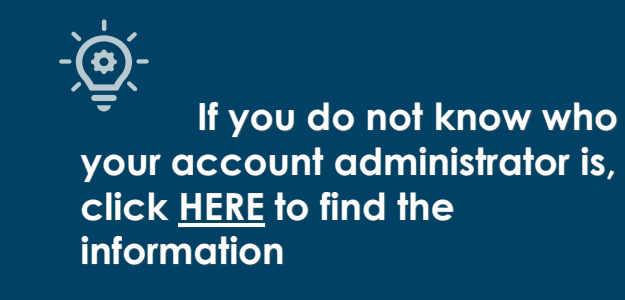

\* Link of the SBN portal : <u>https://service.ariba.com/Supplier.aw</u>

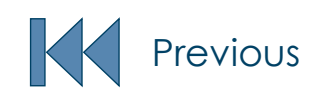

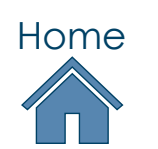

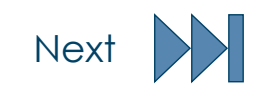

### The creation of a user account is in two steps :

- 1. Creation of a role to which you attribute permissions> tab Manage Roles
- 2. Creation of a user to link to the good role> tab Manage Users

| Customer Relationships Users Notifications               | Application Subscriptions A | ccount Registratio | on API management       |               |                                 |                   |           |
|----------------------------------------------------------|-----------------------------|--------------------|-------------------------|---------------|---------------------------------|-------------------|-----------|
| Manage Roles Manage Users Manage User                    | Authentication              |                    |                         |               |                                 |                   |           |
| Users (1)                                                |                             |                    |                         |               |                                 |                   |           |
| Enable assignment of orders to users with limited access | to Ariba Network. 🛈         |                    |                         |               |                                 |                   |           |
| Filter                                                   |                             |                    |                         |               |                                 |                   |           |
| Users (You can only search on one attribute at a time)   |                             |                    |                         |               |                                 |                   |           |
| Username V Enter username                                |                             | +                  |                         |               |                                 |                   |           |
| Apply Reset                                              |                             | _                  |                         |               |                                 | +                 | 1         |
| _                                                        |                             |                    |                         |               |                                 |                   |           |
| Username Email Address                                   | First Name                  | Last Name          | Ariba Discovery Contact | Role Assigned | Authorization Profiles Assigned | Customer Assigned | Actions   |
| PREPROD@AIGUILLA.com ch_ric_eas.esho                     | @richemont.com KU user      | AIGUILLA           | No                      | KU Role       |                                 | All(1)            | Actions 🔻 |
| Add to Contact List Remove from Co                       | ntact List                  |                    |                         |               |                                 |                   |           |

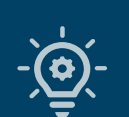

You are not required to create a role each time you want to create a user. <u>A role</u> <u>can be assigned to several</u> <u>different users</u>

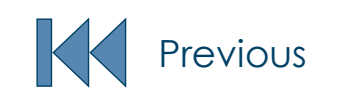

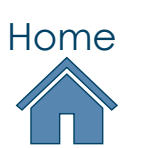

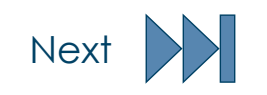

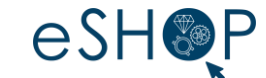

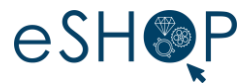

| Manage Roles Users Mana    | ge User Authentication                                                                    |                |       |
|----------------------------|-------------------------------------------------------------------------------------------|----------------|-------|
| Roles (2)                  | an effit the role and add upart to a role. The Administrator role can be viewed, but cann | at he modified |       |
| Filters                    | an out the fore and add users to a fore. The Administrator fore can be viewed, but cannot | or be mouned.  |       |
| Permission                 |                                                                                           |                |       |
| Select permission assigned | ~                                                                                         |                |       |
| Apply Reset                |                                                                                           |                |       |
|                            |                                                                                           |                | _     |
|                            |                                                                                           | 2              | ) + = |
| Role Name                  | Users Assigned                                                                            | Actions        |       |
| Administrator              | IT Admin                                                                                  | <u></u>        |       |
| KU Role                    | KU user AIGUILLA                                                                          | <u>iii</u>     |       |
|                            |                                                                                           |                |       |
|                            |                                                                                           |                |       |

| SAP Ariba Network - Enterprise Account         |                                                                         | <b>?</b>      |
|------------------------------------------------|-------------------------------------------------------------------------|---------------|
| Create Role                                    |                                                                         | 5 Save Cancel |
| * Indicates a required field                   |                                                                         |               |
| New Role Information                           |                                                                         |               |
| Bacription:                                    |                                                                         |               |
| Permissions                                    |                                                                         |               |
| ach role must have at least one permission.    |                                                                         |               |
| Page 1 V »                                     |                                                                         |               |
| Permission                                     | Description                                                             |               |
| API Development Access                         | Access to API development using the SAP Ariba developer portal.         |               |
| Order Assignment for Users with Limited Access | User can assign an order to a user with limited access to Ariba Network |               |
| Contact Administration                         | Maintain information for account contact personnel                      |               |
| Goods Receipt Report Administration            | Access to Reporting, and Goods Receipt report type                      |               |
| Invoice Report Administration                  | Access to Reporting, and Invoice Report type                            |               |
| Purchase Order Report Administration           | Access to Reporting, Purchase Order and Order Summary report types      |               |
| Service Sheet Report Administration            | Access to Reporting and Service Sheet Report types                      |               |
| Tax Book Report Administration                 | Access to Reporting, and Tax Book Report type                           |               |
|                                                |                                                                         |               |

- > To create a role, in the tab **« Manage Roles » [1]** :
  - 1) Click on the button **«+»** [2]
  - 2) Fill the field **Name [3]**: titled of the role (for example : User, KU ...) It is possible to add a description to the name of the role
  - 3) Select **the permissions [4]** that will be link to this role( refer to the next slide to know which role link )
  - 4) Click on **« Save » [5]** at the end of each role creation

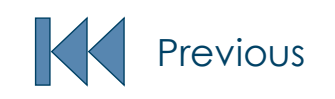

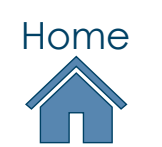

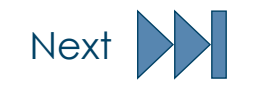

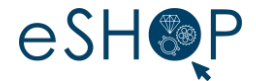

### You will find below the accesses to select to create the role.

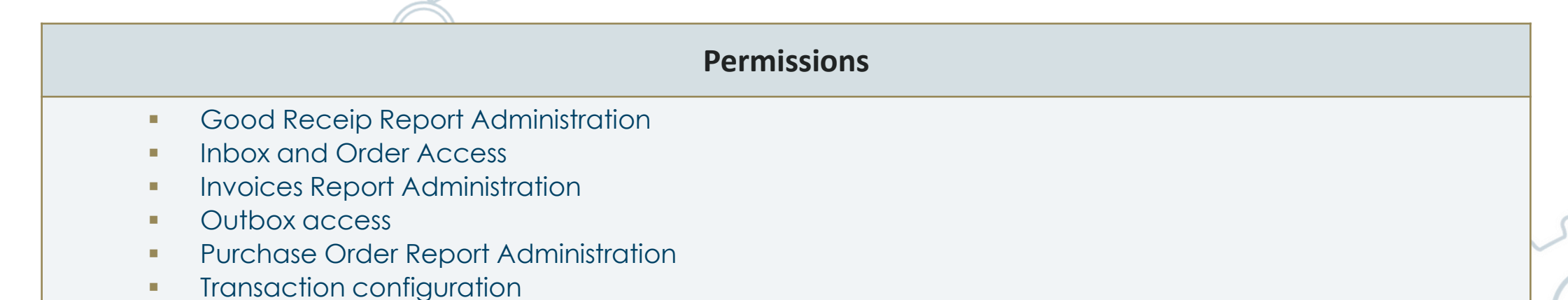

There are several pages of access rights, remember to consult them in order to select the rights above (also note that they are classified in alphabetical order). To do this, click on the arrow or select the page number.

| Permission                          | Description                                                                                    | 1 |          |
|-------------------------------------|------------------------------------------------------------------------------------------------|---|----------|
| API Development Access              | Access to API development using the SAP Ariba developer portal.                                | 3 |          |
| Analytics Dashboard Access          | Access the Analytics Dashboard                                                                 | 4 |          |
| Archive Access                      | View and search archived items                                                                 | 5 |          |
| Catalog Account Executive           | Access to manage price file upload and customer specific catalog upload                        |   |          |
| Catalog Content Manager             | Access to manage master content upload, price file upload and customer specific catalog upload |   | <b>.</b> |
| Catalog Management                  | Set up and manage catalog-related activities                                                   |   |          |
| Company Data Deletion Configuration | Access to company data config                                                                  |   |          |
| Company Information                 | Review and update company profile information                                                  |   |          |
| Component planning collaboration    | Permission to view Component planning collaboration Tile in Workbench                          |   |          |
| Contact Administration              | Maintain information for account contact personnel                                             |   |          |

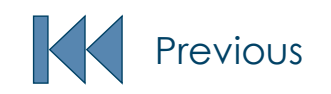

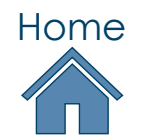

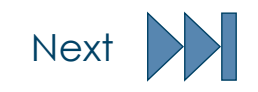

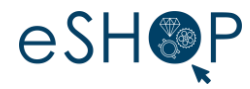

| Enable assignment of orders to user                                                                                                    | s with limited access to Ariba Network.                                                                                                    | (i)                                              |                                     |                      |                                 |                                   |                       |
|----------------------------------------------------------------------------------------------------|----------------------------------------------------------------------------------------------------|--------------------------------------------------|-------------------------------------|----------------------|---------------------------------|-----------------------------------|-----------------------|
| lter                                                                                                    |                                                                                                    |                                                  |                                     |                      |                                 |                                   |                       |
| ers (You can only search on one attr                                                                                                    | ibute at a time)                                                                                                    |                                                  |                                     |                      |                                 |                                   |                       |
| Isername V Enter username                                                                                                    | •                                                                                                    | +                                                |                                     |                      |                                 |                                   |                       |
| Apply Reset                                                                                                    |                                                                                                    |                                                  |                                     |                      |                                 |                                   |                       |
|                                                                                                    |                                                                                                    |                                                  |                                     |                      |                                 |                                   | 1                     |
|                                                                                                    |                                                                                                    |                                                  |                                     |                      |                                 | +                                 |                       |
| Username                                                                                                    | Email Address                                                                                                    | First Name Last Na                               | ame Ariba Discovery Contact         | Role Assigned        | Authorization Profiles Assigned | Customer Assigned                 | Actions               |
| PREPROD@AIGUILLA.com                                                                                                    | ch_ric_eas.eshop@richemont.com                                                                                                    | KU user AIGUIL                                   | LA No                               | KU Role              |                                 | All(1)                            | Actions 🔻             |
| Add to Contact List                                                                                                    | Remove from Contact List                                                                                                    |                                                  |                                     |                      |                                 |                                   |                       |
|                                                                                                    |                                                                                                    |                                                  |                                     |                      |                                 |                                   |                       |
| Create Liser                                                                                                    |                                                                                                    |                                                  |                                     |                      |                                 |                                   |                       |
| Cicule User                                                                                                    |                                                                                                    |                                                  |                                     |                      |                                 | Dono                              | Concol                |
|                                                                                                    |                                                                                                    |                                                  |                                     |                      |                                 |                                   | Cancel                |
| Create a new user account and assig<br>modifiable after you click Done. How                                                                                                   | n a role and if needed assign them to<br>ever, you can modify role assignments                                                                                        | a business unit. Ariba will e<br>s at any time.  | mail a temporary password to the ad | dress provided for t | the new user account. The accou | Int information entered here w    | Cancel<br>rill not be |
| Create a new user account and assig<br>modifiable after you click Done. How<br>New User Information                                                                           | n a role and if needed assign them to<br>ever, you can modify role assignments                                                                                        | a business unit. Ariba will e<br>s at any time.  | mail a temporary password to the ad | dress provided for t | the new user account. The accou | Int information entered here w    | cancel<br>/ill not be |
| Create a new user account and assig<br>modifiable after you click Done. How<br>New User Information                                                                           | n a role and if needed assign them to<br>ever, you can modify role assignments                                                                                        | a business unit. Ariba will es<br>a at any time. | mail a temporary password to the ac | dress provided for t | the new user account. The accou | the information entered here w    | Cancel                |
| Create a new user account and assig<br>modifiable after you click Done. How<br>New User Information                                                                           | n a role and if needed assign them to<br>ever, you can modify role assignments<br>Username: *<br>Email &ddeex: *                                                      | a business unit. Ariba will es<br>s et any time. | mail a temporary password to the ac | dress provided for t | the new user account. The accou | unt information entered here w    | Cancel<br>fill not be |
| Create a new user account and assig<br>modifiable after you click Done. How<br>New User Information                                                                           | n a role and if needed assign them to<br>ever, you can modify role assignments<br>Username: *<br>Email Address: *<br>First Name: *                                    | e business unit. Ariba will e<br>s at any time.  | mail a temporary password to the ac | dress provided for t | the new user account. The accou | int information entered here w    | Cancel<br>All not be  |
| Create a new user account and assig<br>modifiable after you click Done. How<br>New User Information                                                                           | n a role and if needed assign them to<br>ever, you can modify role assignments<br>Username: *<br>Email Address: *<br>First Name: *<br>Last Name: *                    | a business unit. Ariba will e<br>s at any time.  | mail a temporary password to the ac | dress provided for t | the new user account. The accou | Int information entered here w    | cancet<br>ill not be  |
| Create a new user account and assig<br>modifiable after you click Done. How<br>New User Information                                                                           | n a role and if needed assign them to<br>ever, you can modify role assignments<br>Username: *<br>Email Address: *<br>First Name: *<br>Last Name: *                    | a business unit. Ariba will e<br>s at any time.  | mail a temporary password to the ac | dress provided for t | the new user account. The accou | Int information entered here w    | (Il not be            |
| Create a new user account and assig<br>modifiable after you click Done. How<br>New User Information                                                                           | n a role and if needed assign them to<br>ever, you can modify role assignments<br>Username: *<br>Email Address: *<br>First Name: *<br>Last Name: *                    | a business unit. Ariba will e<br>s at any time.  | mail a temporary password to the ac | dress provided for t | the new user account. The accou | Int information entered here w    | (Il not be            |
| Create a new user account and assig<br>modifiable after you click Done. How<br>New User Information                                                                           | n a role and if needed assign them to<br>ever, you can modify role assignments<br>Usename: *<br>Email Address: *<br>First Name: *<br>Last Name: *                     | a business unit. Ariba will e<br>s at any time.  | mail a temporary password to the ac | dress provided for t | the new user account. The accou | Int information entered here w    | dll not be            |
| Create a new user account and assig<br>modifiable after you click Done. How<br>New User Information                                                                           | n a role and if needed assign them to<br>ever, you can modify role assignments<br>Username: *<br>Email Address: *<br>First Name: *<br>Last Name: *                    | a business unit. Ariba will e<br>s at any time.  | mail a temporary password to the ac | dress provided for t | the new user account. The accou | int information entered here w    | cancet<br>ill not be  |
| Create a new user account and assig<br>modifiable after you click Done. How<br>New User Information                                                                           | n a role and if needed assign them to<br>ever, you can modify role assignments<br>Usemame: *<br>Email Address: *<br>First Name: *<br>Last Name: *                     | a business unit. Ariba will e<br>s at any time.  | mail a temporary password to the ac | dress provided for t | the new user account. The accou | Int information entered here w    | (Il not be            |
| Create a new user account and assig<br>modifiable after you click Done. How<br>New User Information                                                                           | n a role and if needed assign them to<br>ever, you can modify role assignments<br>Username: *<br>Email Address: *<br>First Name: *<br>Last Name: *                    | a business unit. Ariba will e<br>s at any time.  | mail a temporary password to the ac | dress provided for t | the new user account. The accou | Int information entered here w    | (il not be            |
| Create a new user account and assig<br>modifiable after you click Done. How<br>New User Information                                                                           | n a role and if needed assign them to<br>ever, you can modify role assignments<br>Username: *<br>Email Address: *<br>First Name: *<br>Last Name: *<br>Office Phone:   | a business unit. Ariba will e<br>s at any time.  | mail a temporary password to the ac | dress provided for t | the new user account. The accou | In the information entered here w | fil not be            |
| Create a new user account and assig<br>modifiable after you click Done. How<br>New User Information                                                                           | n a role and if needed assign them to<br>ever, you can modify role assignments<br>Username: *<br>Email Address: *<br>First Name: *<br>Last Name: *<br>Office Phone:   | a business unit. Ariba will e<br>s at any time.  | mail a temporary password to the ac | dress provided for t | the new user account. The accou | In the information entered here w | fil not be            |
| Create a new user account and assig<br>modifiable after you click Done. How<br>New User Information<br>Role Assignment<br>Name<br>Ки Role<br>Customer Assignment              | n a role and if needed assign them to<br>ever, you can modify role assignments<br>Username: *<br>Email Address: *<br>First Name: *<br>Last Name: *<br>Office Phone:   | a business unit. Ariba will e<br>s at any time.  | mail a temporary password to the ac | dress provided for t | the new user account. The accou | In the information entered here w | dl not be             |
| Create a new user account and assig<br>modifiable after you click Done. How<br>New User Information           Role Assignment           KU Role           Customer Assignment | n a role and if needed assign them to<br>ever, you can modify role assignments<br>Username: *<br>Email Address: *<br>First Name: *<br>Last Name: *<br>Office Phone: * | a business unit. Ariba will e<br>s at any time.  | mail a temporary password to the ac | dress provided for t | the new user account. The accou | In the information entered here w | dl not be             |

Once the role is created, you must create the user and assign the role to it. In the tab **« Manage Users » [1]** :

- 1) Click on the button **«+»** [2]
- 2) Fill the user information [3] :
  - Username: Use the Email of the user
  - Email Address: Email of the user
  - First Name
  - Last Name
  - Office Phone
- 3) Tick the role previously created to link to the user [4]
- 4) Click on **« Done » [5]** to save the information

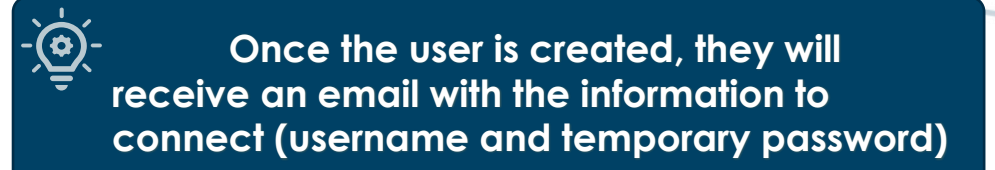

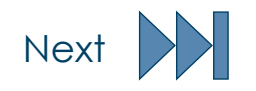

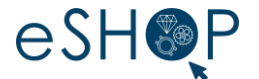

### At the first login, each user must fill in **their information in the account settings** Click on your **initials [1]** and then on **« My account » [2]**

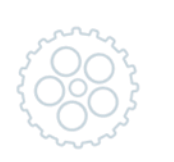

| Business Network   Enterprise Account  |                                      |                                                                      | 97 Q PS                       |
|----------------------------------------|--------------------------------------|----------------------------------------------------------------------|-------------------------------|
| ne Enablement Discovery v Workbench O  | rders • Fulfillment • Invoices • F   | leports 👻 Messages                                                   |                               |
| Orders a                               | ind Releases Y Maisons du groupe R Y | Exact match V Order number Q                                         | 2 My Account                  |
|                                        | The Tolly                            |                                                                      | Link User IDs                 |
| Overview Getting started               |                                      |                                                                      | Contact Administrator         |
| 1 6                                    | 3                                    | 0 0                                                                  |                               |
| New orders Orde                        | rs Items to confirm days Cartier     | Items to confirm Items to ship<br>reconfirmation Last 365 days       | Premium Package<br>Settings > |
| My widgets Maisons du groupe R 🗸       | ∋≘ Customize                         |                                                                      | Logout                        |
| Purchase orders                        | Shinment tracking                    | Activity feed All                                                    | View all                      |
|                                        | Subuct addato                        | Order changed                                                        |                               |
| €O <sub>EUR</sub>                      | Purchase order number.               | Mar 21, 2024   11:43 AM   Maisons du groupe Richem<br>6019919053     | €50.25 EUR                    |
| €0.8                                   | Track                                | Order received<br>Mar 21, 2024   11:41 AM   Maisons du groupe Richem |                               |
| €0.4                                   |                                      | 6019919053                                                           | €50.25 EUR                    |
| €0.2                                   |                                      | Order received<br>Mar 14, 2024   05:08 PM   Maisons du groupe Richem |                               |
| €0 <b>4</b> /3 4/4 4/5 4/8 4/7 4/8 4/9 |                                      | 6019913457                                                           | €47.35 EUR                    |
| Maisons du groupe Richemont - TEST     |                                      | Order received<br>Jan 18, 2024   06:15 PM   Maisons du groupe Richem |                               |

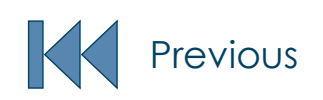

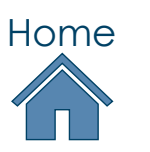

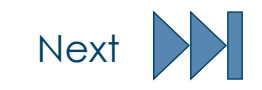

## ACCOUNT CONFIGURATION

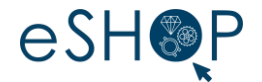

### > Fill in the requested information and click on **« Save » [1]** to complete the entry.

| Account Information Usemane.* Change Password Email Address.*                                                                                                    |                                                                                                    |                                                                      |                        |
|----------------------------------------------------------------------------------------------------|----------------------------------------------------------------------------------------------------|----------------------------------------------------------------------|------------------------|
| Fixt Name: * PREPROD Middle Hame: Last Name * Pessoal Information Charge Log Business Role: Sales                                                                                                    |                                                                                                    |                                                                      | ~~                     |
| Preferences  Preferend Language: English  Preferend Timiscore:  CET  Default Currency  Allow Me to Save Filter Preferences in the Inbos/Outbox                                                                                                    |                                                                                                    |                                                                      | 5 (                    |
| Contact Information         Carety         Area         Nuritor         Exersion           Phone: *         CHE 41 v         999999         1           Address 1:                                                                                                    |                                                                                                    | It is imperative to fill in the information" when logging first time | "contact<br>in for the |
| Personal information usage  You expressly admonstration usage You expressly admonstrates and give consent to Arths for your data entered into this system to be transferred outside the European Union, Russian Federation or other services are hosted (located in various data centers globally), in accordance with the Phacy Statement, the Terms Of Use, and applicable law. You have the right to a administrator with your organization. This concert shall be in factor than the previously period or with the Phacy Statement, the Terms Of Use, and applicable law. You have the right to a of you personal data entered or modified in the system has previously over organization. This organization with your expression of the revised by provide the revision of your expression of the revision of provide the revision of provide the revision of the system has previously determent to process personal information in a separate data repository resident within the Russien led Revocation to consent to process personal information.  We observe the process personal information for compliance and audit purposes. | Jurisdiction where you are located to Ariba and the computer systems on which the Ariba<br>cess and modify your personal data from within the application or by contacting the Ariba<br>re shausan obtern relialing within the Russian Federation, You also expressly confirm that any<br>detection. |                                                                      |                        |
|                                                                                                    | Save                                                                                                    |                                                                      |                        |
|                                                                                                    | Home                                                                                                    |                                                                      |                        |

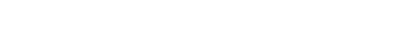

Previous

## MODIFY A USER ACCOUNT

- Modifying a user account only involves changing the role(s) assigned to it. You cannot change the identifier of a user account; a new identifier necessarily implies creating a new user account.
  - From the SBN account administrator\*, click on :
    - 1. Your account menu (round icon at the top right of the home screen) [1]
    - 2. Then on « Settings » [2]
    - 3. Finally on « Users » [3]

Only the account administrator of the company have the right to create/modify the users

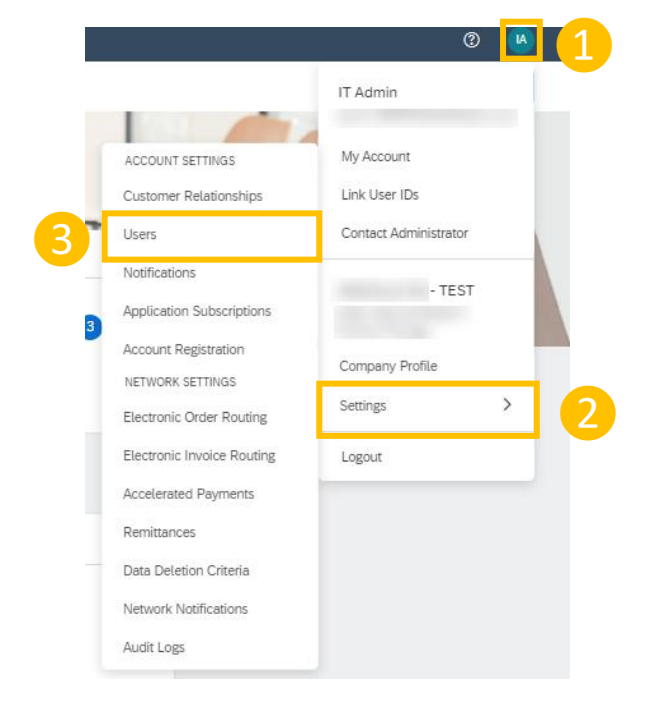

If you do not know who your account administrator is, click <u>HERE</u> to find the information

\* Link of the SBN portal : https://service.ariba.com/Supplier.aw

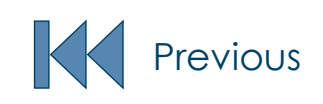

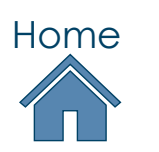

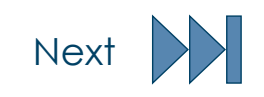

eSH SF

## MODIFY A USER ACCOUNT

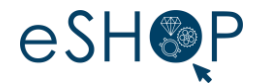

### > In the **« Manage Users » tab [1]**, from the **action menu** click on **« Edit » [2]**

| ount Settings                                                                |                                          |                  |             |                                        |                       |                                 |                   | Save      | Close            |
|------------------------------------------------------------------------------|------------------------------------------|------------------|-------------|----------------------------------------|-----------------------|---------------------------------|-------------------|-----------|------------------|
| Customer Relationships Users Notifica                                        | tions Application Subscriptions          | Account Registra | ation API r | management Generative AI               |                       |                                 |                   |           |                  |
| Manage Roles Manage Users Man                                                | age User Authentication Manage U         | Jser Deletion    | More        |                                        |                       |                                 |                   |           |                  |
| sers (2)                                                                     |                                          |                  |             |                                        |                       |                                 |                   |           |                  |
| ] Enable assignment of orders to users with limite                           | ed access to SAP Business Network. $(i)$ |                  |             |                                        |                       |                                 |                   |           |                  |
| ers (You can only search on one attribute at a l<br>sername V Enter username | time)                                    | +                |             |                                        |                       |                                 |                   |           |                  |
| Apply Reset                                                                  |                                          |                  |             |                                        |                       |                                 |                   |           |                  |
|                                                                              |                                          |                  |             |                                        |                       |                                 |                   | +         | •                |
| Username                                                                     | Email Address                            | First Name       | Last Name   | SAP Business Network Discovery Contact | Role Assigned         | Authorization Profiles Assigned | Customer Assigned | AN Access | Actions          |
| PREPROD@BONINCHI.com                                                         | ch_ric_eas.eshop@richemont.com           | BONINCHI         | BONINCHI    | No                                     | KU Role               |                                 | All(1)            | Yes       | Actions 🔻        |
| test-IT_PREPROD@BONINCHI.com                                                 | ch_ric_eas.eshop@richemont.com           | т                | Admin       | No                                     | PROFILE_MGMT_ROLE, +5 |                                 | All(1)            | Yes       | Edit<br>Delete   |
| L Add to Contact List Remove                                                 | from Contact List                        |                  |             |                                        |                       |                                 |                   |           | Make Administrat |

### > You can then select/deselect the role(s) to assign to this user [3] and click « Save » [4]

|         | Role Assignment     |                     |                                    |      |  |        |        |
|---------|---------------------|---------------------|------------------------------------|------|--|--------|--------|
|         |                     |                     |                                    |      |  |        |        |
|         | Name                | 1                   | Description                        |      |  |        |        |
|         | KU Role             | 0                   | Role for KU                        |      |  |        |        |
|         | Rôle test           |                     |                                    |      |  |        |        |
|         | Customer Assignment |                     |                                    |      |  |        |        |
|         |                     | Assign to Customer: | All Customers     Select Customers |      |  |        |        |
|         |                     |                     |                                    |      |  | 4 Save | Cancel |
|         |                     |                     |                                    | Home |  |        |        |
| Previou | IS                  |                     |                                    |      |  |        |        |

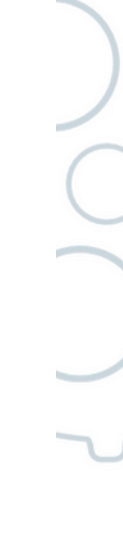

Next

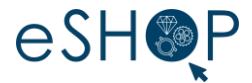

It is also possible to modify an already created role. To do this, go to the « Manage Roles » tab [1] and click on the name of the role to modify [2]

|   | Account Settings                                                                                                    |                                                                                                 | •       | Silve |                                                               |  |
|---|----------------------------------------------------------------------------------------------------|-------------------------------------------------------------------------------------------------|---------|-------|---------------------------------------------------------------|--|
| 6 | Customer Relationships Users Notifications Applicat<br>Manage Roles Manage Users Manage User Authenti                                               | on Subscriptions Account Registeration API management Generative AI<br>atom Revolved Uters More |         |       |                                                               |  |
|   | Roles ( 3)<br>Crutes and manage rules for your account. You can solt the rule a<br>Filters<br>Pretrisolon<br>Enter premission augment<br>Your Reset | d add users to a role. The Administrator role can be viewed, but cannot be modified.            |         |       | The permissions of the administrator role cannot be modified. |  |
|   | Role Name                                                                                                    | Uners Assigned                                                                                  | Actions | + =   |                                                               |  |
|   | Administrator                                                                                                    | IT Admin                                                                                        | 8       |       |                                                               |  |
| 2 | KU Role                                                                                                    | BONINCHI BONINCHI                                                                               | 10 C    |       |                                                               |  |
|   | mõke test                                                                                                    |                                                                                                 | 8       |       |                                                               |  |

Then click on **« Show all the available permissions » [3] , select/deselect the permissions** you want, then click on **« Save » [4]** 

|          | Permissions                                                                                                    |                                                                     |                |           |                    |   |
|----------|----------------------------------------------------------------------------------------------------|---------------------------------------------------------------------|----------------|-----------|--------------------|---|
|          | Each role must have at least one permission.                                                                    |                                                                     |                |           |                    |   |
| <b>B</b> | Show me all the available permissions                                                                           |                                                                     |                |           |                    |   |
|          | Permission                                                                                                    | Description                                                         |                |           |                    |   |
|          | Goods Receipt Report Administration                                                                             | Access to Reporting, and Goods Receipt report type                  |                |           |                    |   |
|          | Inbox and Order Access                                                                                          | View and search documents in Inbox and take actions based on y      | our role       |           |                    |   |
|          | Invoice Generation                                                                                              | Generate invoices, as supported by customers (requires Inbox and    | Outbox Access) |           |                    |   |
|          | Logistics Access                                                                                                | Perform Logistics actions with limited access to transactions infor | nation         |           |                    |   |
|          | Outbox Access                                                                                                   | View and search documents in Outbox and take actions based on       | your role      |           |                    |   |
|          | Purchase Order Report Administration                                                                            | Access to Reporting, Purchase Order and Order Summary report t      | ypes           |           |                    |   |
|          | Transaction Configuration                                                                                       | Configure account for electronic transactions                       |                |           |                    |   |
|          | Assigned Users (1)<br>You can add users to this role, remove users from this role or move users to another role |                                                                     |                |           | +                  | _ |
|          | Usemanne T                                                                                                    | Email Address                                                       | First Name     | Last Name | Roles Assigned     |   |
|          | PREPRODIBBONINCHI.com                                                                                           | ch_ric_eas.eshop@richemont.com                                      | BONINCHI       | BONINCHI  | KU Role            |   |
|          | L Remove Move to another role                                                                                   |                                                                     |                |           |                    |   |
|          |                                                                                                    |                                                                     |                |           | 4 <b>500</b> Close |   |
|          |                                                                                                    |                                                                     |                |           |                    |   |

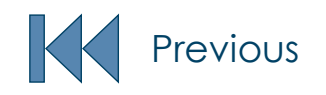

## DELETE A USER ACCOUNT

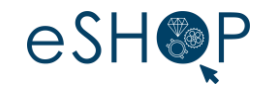

### From the SBN account administrator\*, click on :

1. Your account menu (round icon at the top right of the home screen) [1]

3

- 2. Then on « Settings » [2]
- 3. Finally on « Users » [3]

Only the account administrator of the company have the right to create/modify the users

|                           | 0 🕓                   |
|---------------------------|-----------------------|
|                           | IT Admin              |
| ACCOUNT SETTINGS          | My Account            |
| Customer Relationships    | Link User IDs         |
| Users                     | Contact Administrator |
| Notifications             | - TEST                |
| Application Subscriptions | 1201                  |
| Account Registration      | Company Profile       |
| NETWORK SETTINGS          | Settings >            |
| Electronic Order Routing  | Logout                |
| Accelerated Payments      |                       |
| Remittances               |                       |
| Data Deletion Criteria    |                       |
| Network Notifications     |                       |
| Audit Logs                |                       |

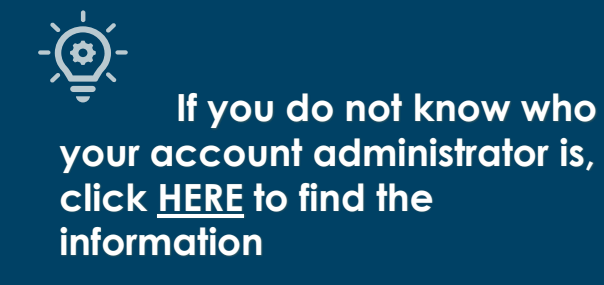

\* Link of the SBN portal : https://service.ariba.com/Supplier.aw

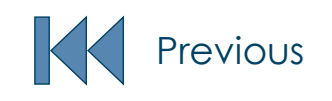

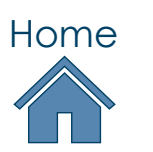

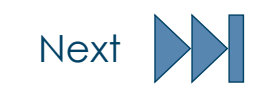

## DELETE A USER ACCOUNT

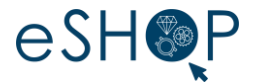

- > To delete a user, you must update the retention period by clicking on « More » [1] and « Manage User Deletion » [2]
- Then click on **« Update Retention Period» [3]**

| SAP Business Network - Enterprise Account                                                                                              |                                                           |            |
|----------------------------------------------------------------------------------------------------|-----------------------------------------------------------|------------|
| Account Settings                                                                                                    |                                                           | Save Close |
| Customer Relationships Users Notifications Application Subscriptions Account Regis                                                     | stration API management Generative AI                     |            |
| Manage Roles Manage Users Manage User Authentication Manage User Deletion                                                              | Morev 1                                                   |            |
| The data of revoked users will be retained for a period that you configure here. After the retention period is over, user data will be | Manage Roles<br><sup>C</sup> Manage Users <sup>r/k.</sup> |            |
| Retention Period(in months): 0                                                                                                    | Manage User Authentication                                |            |
| Last Modified Date: Update Retention Period                                                                                            | Revoked Users       ✓ Manage User Deletion                |            |
|                                                                                                    |                                                           | Save Close |

Enter a value different from 0 in the confirmation period field [4] and click on « Save » [5]

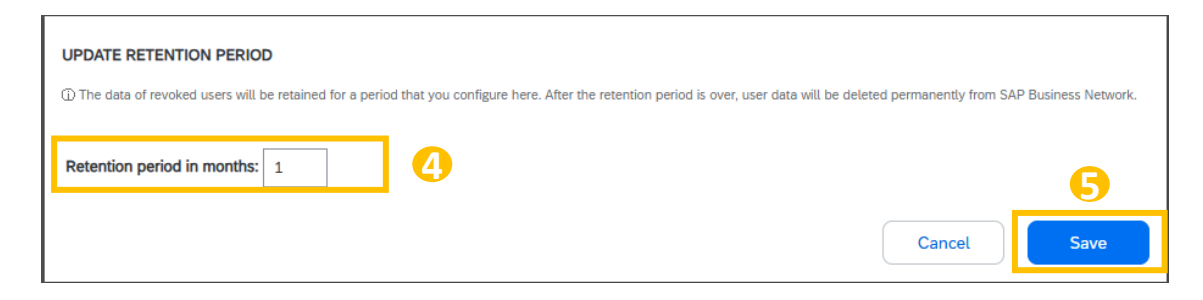

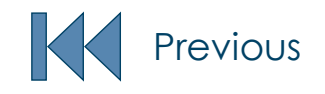

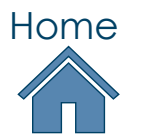

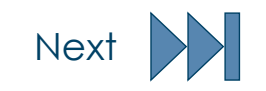

## DELETE A USER ACCOUNT

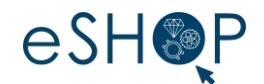

# Go back on the tab Manage Users [1] From the menu Action click on Delete [2]

|                                       |                                 |                                              | nanagement Generative Al                           |                                                     |                                                    |                                                   |                                                   |                                                   |
|---------------------------------------|---------------------------------|----------------------------------------------|----------------------------------------------------|-----------------------------------------------------|----------------------------------------------------|---------------------------------------------------|---------------------------------------------------|---------------------------------------------------|
| nage User Authentication Manage       | User Deletion                   | More                                         |                                                    |                                                     |                                                    |                                                   |                                                   |                                                   |
|                                       |                                 |                                              |                                                    |                                                     |                                                    |                                                   |                                                   |                                                   |
| ted access to SAP Business Network. ① |                                 |                                              |                                                    |                                                     |                                                    |                                                   |                                                   |                                                   |
| a time)                               |                                 |                                              |                                                    |                                                     |                                                    |                                                   |                                                   |                                                   |
|                                       |                                 |                                              |                                                    |                                                     |                                                    |                                                   |                                                   |                                                   |
|                                       | +                               |                                              |                                                    |                                                     |                                                    |                                                   |                                                   |                                                   |
|                                       | +                               |                                              |                                                    |                                                     |                                                    |                                                   |                                                   |                                                   |
|                                       | +                               |                                              |                                                    |                                                     |                                                    |                                                   | +                                                 | F) =                                              |
| Email Address                         | + First Name                    | Last Name                                    | SAP Business Network Discovery Contact             | Role Assigned                                       | Authorization Profiles Assigned                    | Customer Assigned                                 | +<br>AN Access                                    | Actions                                           |
| Email Address                         | +<br>First Name<br>BONINCHI     | Last Name<br>BONINCHI                        | SAP Business Network Discovery Contact<br>No       | Role Assigned<br>KU Role                            | Authorization Profiles Assigned                    | Customer Assigned All(1)                          | +<br>AN Access<br>Yes                             | Actions                                           |
| 1                                     | nage User Authentication Manage | age User Authentication Manage User Deletion | age User Authentication Munage User Detection More | age User Authentication Manage User Delistion More+ | age User Authentication Manage User Delistion More | age User Authentication Manage User Deletion More | age User Authentication Manage User Deletion Mole | age User Authentication Manage User Deletion Mole |

### Click on **« OK » [3]** to confirm the deletion of the user

| CONFIRM DELETION                                                                                                    |                                                                                                    |
|----------------------------------------------------------------------------------------------------|----------------------------------------------------------------------------------------------------|
| You have chosen to delete this user. Plea<br>If you click OK, this user will lose access                                               | se review the user information, and make sure that this user's email address is not used to receive any notifications. You may need to check the organization level notification preferences in Notifications page of SAP Business Network. However, this user's data will be retained in SAP Business Network for the period configured in the Manage User Deletion tab. |
| Selected User Information                                                                                                    |                                                                                                    |
| Username:<br>Email Address:<br>First Name:<br>Last Name:<br>Office Phone:<br>Assigned Role:<br>SAP Business Network Discovery Contact: | 3                                                                                                    |
|                                                                                                    | Сапсеl                                                                                                    |

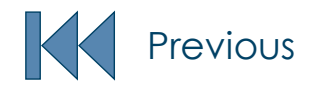

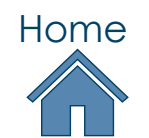

\_ \_ \_ \_ \_ \_ \_ \_ \_

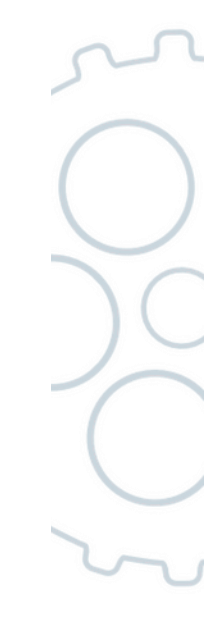

## FIND THE CONTACT OF THE ACCOUNT ADMINISTRATOR

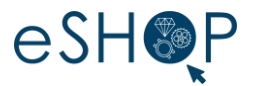

### To find the contact of the account administrator of your company, from your SBN user account\* click on :

- 1. Your account menu (round icon at the top right of the home screen) [1]
- 2. Then on « Contact Administrator » [2]

| SAP Business Network V Enterprise Ac | ccount ESTACON                                                                    |                                                                                                    |                                                                                                    |                | \$7 ₽ @ BB <b>1</b>                                                                             |   |
|--------------------------------------|-----------------------------------------------------------------------------------|----------------------------------------------------------------------------------------------------|----------------------------------------------------------------------------------------------------|----------------|-------------------------------------------------------------------------------------------------|---|
| Accueil Enrôlement Workbench         | Commandes                                                                         | Rapports V Messages Releases V Maisons du groupe Ri V Exact Maisons du groupe Ri V Exact Generation of the second second s | match v Order number a<br>2 1<br>Items to confirm<br>RECONFIRMATION CHO                                                                                                    | z<br>2<br>More | Mon compte Link User IDs Contact Administrator ANID: AN01442774849-T Premium Package Paramètres | Ś |
|                                      | My widgets Maisons du groupe R   Shipment tracking  Purchase order number.  Track | 32       Customize         Application gateway         Richemont Apps Launchpad PreProd                                                                                                    | Activity feed     All       Image: Content of the second distribution of the second distribution of the seco | View all 30    | Logout                                                                                          | 2 |

\* Link of the SBN portal : https://service.ariba.com/Supplier.aw

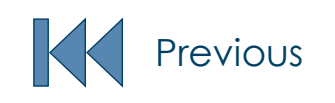

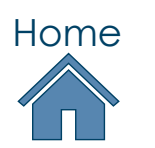

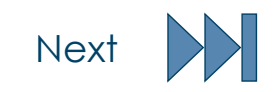

## FIND THE CONTACT OF THE ACCOUNT ADMINISTRATOR

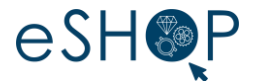

### > A new window opens with the information related to the account administrator.

|     | Business Network - Enterprise Account TEST MODE                                                                                                    | BB           |
|-----|----------------------------------------------------------------------------------------------------|--------------|
|     | Contact Your Account Administrator                                                                                                    |              |
| ~~~ | The account administrator role is assigned to the individual at your organization who is responsible for setting configuration options, managing customer relationships, subscribing to services, and maintaining the account over time. The account administrator also serves as you point of contact if you need help resetting your password, changing your permissions, or if you have any other questions or problems. | ur primary   |
|     | Account Administrator Information                                                                                                    | ~~           |
|     | Name:       IT Admin         Email Address:       ch_ric_eas.eshop@richemont.com         Office Phone:       +41 (11) 2222         Fax:       Fax:                                                                                                    | $\frown$     |
|     |                                                                                                    | Done         |
|     | © 2022 SAP SE or an SAP affiliate company. All rights reserved.                                                                                                    | Terms of Use |
| 5   |                                                                                                    |              |

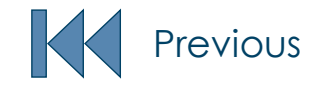

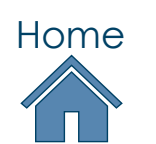

\_ \_ \_ \_ \_ \_ \_ \_ \_

## CHANGE THE ACCOUNT ADMINISTRATOR (VIA SBN)

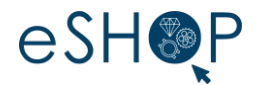

- If the account administrator is still in your company, but you wish to reassign the administrator account to another user: from the current SBN account administrator\* click on :
- . Your account menu (round icon at the top right of the home screen) [1]
- 2. Then on « **Settings » [2]**
- 3. Finally on « Users » [3]

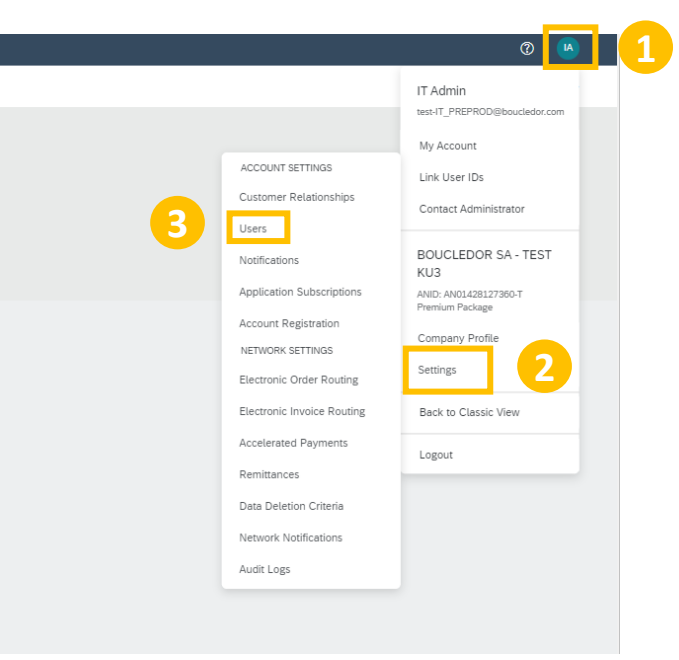

As a prerequisite, another role must be available to be assigned to the exadministrator

\* Link of the SBN portal : <u>https://service.ariba.com/Supplier.aW</u>

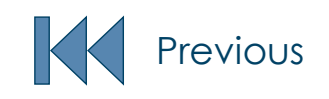

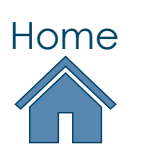

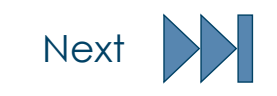

## CHANGE THE ACCOUNT ADMINISTRATOR (VIA SBN)

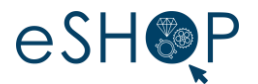

Next

### In the tab « Manage Users » [1] :

Select the user who is to become the new administrator [2] 1)

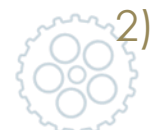

### Click on « Actions » [3] and select « Make administrator » [4]

| SAP Business Network - Enterprise Accour             | INT TEST MODE                                    |                |           |                         |                            |                                 |                   |                   | 0 🕒                |
|------------------------------------------------------|--------------------------------------------------|----------------|-----------|-------------------------|----------------------------|---------------------------------|-------------------|-------------------|--------------------|
| ount Settings                                        |                                                  |                |           |                         |                            |                                 |                   | Save              | Close              |
| Customer Relationships Users Notification            | s Application Subscriptions Account Registration | API management |           |                         |                            |                                 |                   |                   | $\sim$             |
| Manage Roles Manage Users Manage                     | e User Authentication Revoked Users More         |                |           |                         |                            |                                 |                   |                   |                    |
| sers (2)                                             |                                                  |                |           |                         |                            |                                 |                   |                   | (                  |
| Enable assignment of orders to users with limited ac | ccess to Ariba Network. <sup>①</sup>             |                |           |                         |                            |                                 |                   |                   |                    |
| ers (You can only search on one attribute at a time) | e)                                               |                |           |                         |                            |                                 |                   |                   |                    |
|                                                      | T                                                |                |           |                         |                            |                                 |                   |                   |                    |
| Apply Reset                                          |                                                  |                |           |                         |                            |                                 |                   |                   |                    |
|                                                      |                                                  |                |           |                         |                            |                                 |                   | + 1               | 3 =                |
| Usemame                                              | Email Address                                    | First Name     | Last Name | Ariba Discovery Contact | Role Assigned              | Authorization Profiles Assigned | Customer Assigned | AN Access Actions |                    |
| PREPROD@boucledor.com                                | ch_ric_eas.eshop@richemont.com                   | KU user        | Boucledor | No                      | KU Role                    |                                 | All(1)            | Yes Action        | <u>. 3</u>         |
| test-IT_PREPROD@boucledor.com                        | ch_ric_eas.eshop@richemont.com                   | π              | Admin     | No                      | SUPPLIER_MASTERACCOUNT, +5 |                                 | All(1)            | Yes               | dit Selete         |
| Add to Contact List Remove from                      | m Contact List                                   |                |           |                         |                            |                                 |                   | 4                 | lake Administrator |
|                                                      |                                                  |                |           |                         |                            |                                 |                   |                   |                    |
|                                                      |                                                  |                |           |                         |                            |                                 |                   |                   |                    |
|                                                      |                                                  |                |           |                         |                            |                                 |                   | Save              | Close              |
|                                                      |                                                  |                |           | Нс                      | ome                        |                                 |                   | Save              | Close              |

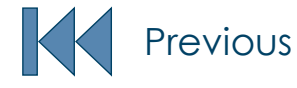

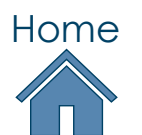

## CHANGE THE ACCOUNT ADMINISTRATOR (VIA SBN)

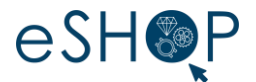

Then select the role to be assigned to the former administrator [1], and click on « Assign » [2]

|                                        | Business Network - Enterprise Account                                   | woe                                                                                                   | 0               |
|----------------------------------------|-------------------------------------------------------------------------|----------------------------------------------------------------------------------------------------|-----------------|
| ~~~~~~~~~~~~~~~~~~~~~~~~~~~~~~~~~~~~~~ | Assign a Role                                                           |                                                                                                    | Assign Cancel   |
|                                        | Select a new role for your account.                                     |                                                                                                    |                 |
| 200                                    | Name                                                                    | Description                                                                                           |                 |
|                                        | KU Role                                                                 | Role for KU                                                                                           |                 |
|                                        |                                                                         |                                                                                                    | 2 Assign Cancel |
| ><br>/!\                               | Once the change is<br>Please note that you                              | made, click on <b>« OK » [3]</b> to register.<br>u will then be logged out of your account            | 500             |
| SA                                     | Business Network 😓 Enterprise Account TEST MODE                         |                                                                                                    | () (A)          |
| Assign                                 | a New Administrator                                                     |                                                                                                    | OK Cancel       |
| WARN                                   | NG: You are about to transfer your administrator role to KU user Boucle | dor. After you assign the administrator role to another user, you will be logged out of your account. |                 |
|                                        |                                                                         |                                                                                                    | З ОК Сапсеl     |

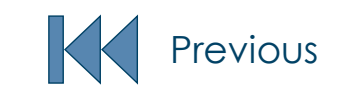

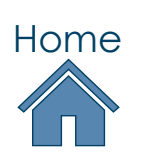

## CHANGE THE ACCOUNT ADMINISTRATOR (VIA ARIBA SUPPORT)

**If the account administrator is no longer in your company**, you need to open a ticket through the **Ariba Help Center** to request the assignment of a new administrator.

### From your SBN user account\* :

) Click on the help icon to display the Help Center bar on the right-hand side of the screen [1]

0

Help Topics

2) Click on **« Support » [2]** 

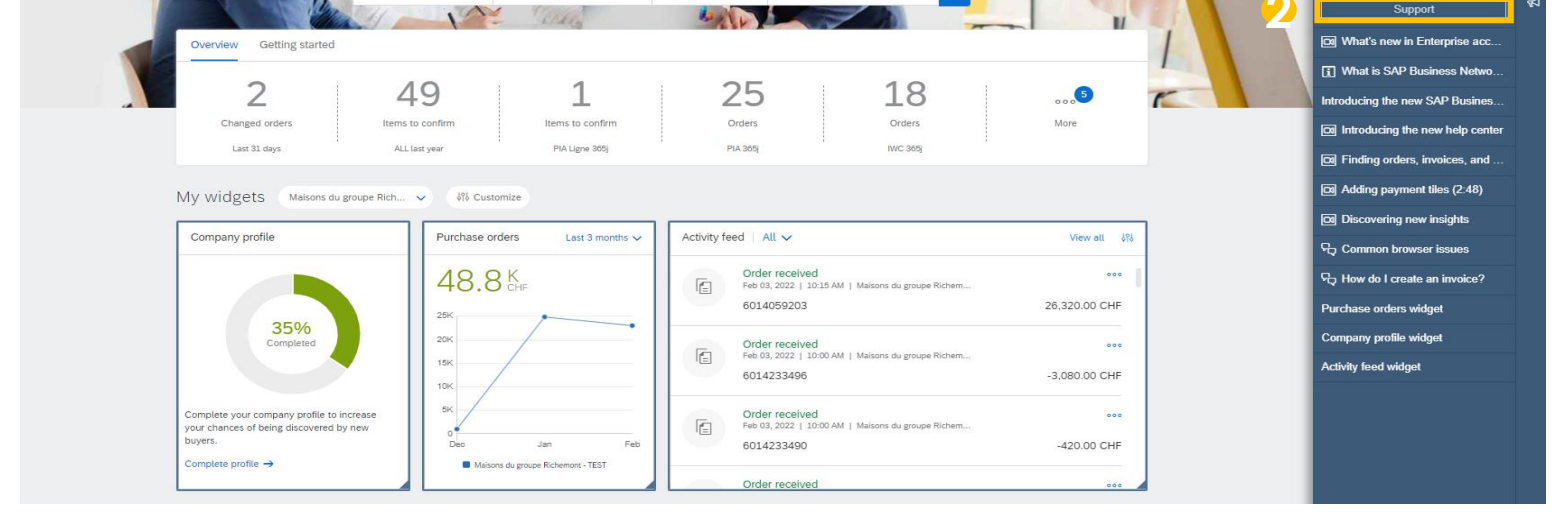

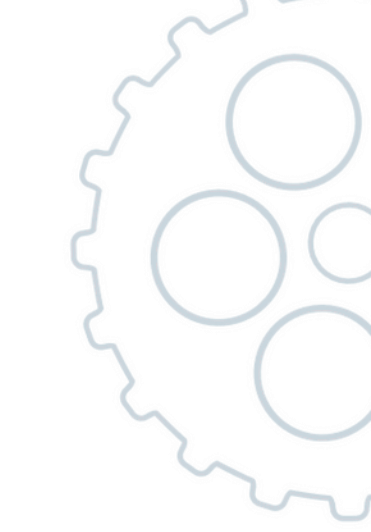

\* Link of the SBN portal : <u>https://service.ariba.com/Supplier.aw</u>

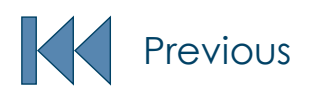

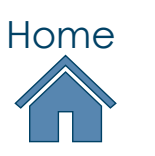

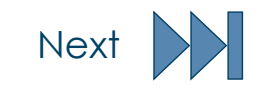

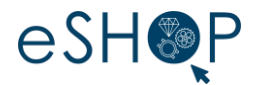

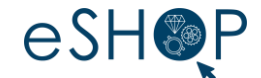

### A new window appears, to open a ticket to the support :

- Click on **« Contact us » [1]**
- In the search bar type « Reassign the account administrator » [2] and answer the questions [3]

Then click on the button **« Create a case » [4]** at the bottom right of the page

| Help Center Contact us                                                                                                    |                                                                                                    |                                   |                         |  |
|----------------------------------------------------------------------------------------------------|----------------------------------------------------------------------------------------------------|-----------------------------------|-------------------------|--|
| Home Learnin Contact us                                                                                                    |                                                                                                    |                                   |                         |  |
| 1. Start here to find your answer.                                                                                                    |                                                                                                    |                                   | <u> </u>                |  |
|                                                                                                    | Reassign the account administrator                                                                 | ×ч                                |                         |  |
| . Browse below for our Al-based recommendations*                                                                                                    |                                                                                                    |                                   | •••                     |  |
| ow do I change the administrator user in my SAP Business Network supplier account?<br>ow do I change the administrator user in my SAP Business Network supplier account? Depending on what access you I                                                                                                    | have, use any of the following procedures to change your account's administrator: You're the c     | urrent administrator user a       | (7) FAQ<br>Mar 18, 2025 |  |
| ow can I change the administrator for an Ariba account I cannot access?<br>e account administrator is no longer with our company, and we cannot access the Ariba account. There are a few ways                                                                                                    | s to be granted access to an SAP Ariba Business Network account if the administrator is no lon     | ger with the company: I           | (7) FAQ<br>Mar 31, 2025 |  |
| w do I access and change the former administrator's account?<br>w do I access the former administrator's account? If the account administrator is still with your company, contact them                                                                                                    | by clicking [user initials] in the upper-right corner of the application and selecting Contact Adr | ministrator .                     | FAQ<br>Mar 31, 2025     |  |
| w do I reset my password as a supplier? w do I reset my password as a supplier? How can I send myself a password reset? Access the Reset my password paj                                                                                                    | ge. Enter the email address that is registered to the account in the Email Address field and clid  | k Submit . SAP Ariba will         | 7 FAQ<br>Mar 17, 2025   |  |
| ow do I search for other existing accounts and administrators my company has?<br>ow do I search for other existing accounts and administrators my company has? The Account Hierarchy function allows                                                                                                    | you to view registered accounts that may match your company profile. To search for existing a      | accounts, sign in to your account | (7) FAQ<br>Oct 3, 2024  |  |
|                                                                                                    |                                                                                                    |                                   |                         |  |
| owered by SAP incident Solution Matching                                                                                                    |                                                                                                    |                                   |                         |  |
| wered by SAP Incident Solution Matching         Choose from the options below to continue.         o you need to reassign the account administrator?         Yms       No         Don't know         your current administrator still with your company?         Yms       No         Don't know         you have access to retrieve emails sent to the listed administrator's email?                                                                                                    |                                                                                                    |                                   |                         |  |
| Provered by SAP Indexet Solution Matching                                                                                                    | ing:                                                                                               | 3                                 |                         |  |
| Provend by SAP Indexet Solution Matching  S. Choose from the options below to continue. Do you need to reassign the account administrator?  Yes No Den't know  by our current administrator still with your company?  Yes No Den't know  Do you have access to retrieve emails sent to the listed administrator's email?  Yes No Den't know  Do you have access to retrieve emails sent to the listed administrator's email?  Yes No Den't know  Do you have access to retrieve emails sent to the listed administrator's email?  Yes No Den't know the email  Contat support to have the administrator information changed. You will be required to provide the follow  Company Name:  Ourset administrator mana:  Ourset administrator email:  New administrator email:  New administrator email:  New administrator email:  Photen multiber:  Photen multiber:  Photen PhotenPhotenP | ing:<br>out your responses there.                                                                  | 3                                 |                         |  |

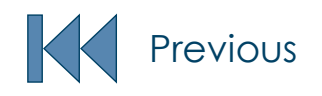

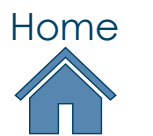

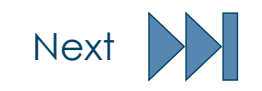

## CHANGE THE ACCOUNT ADMINISTRATOR (VIA ARIBA SUPPORT)

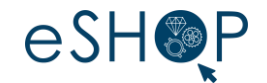

- Fill all the mandatory fields (the one with the red asterisk « \* »)
- Click on the button **« One last step » [1]** at the bottom right of the page.
- Select the way you want to be contacted (if several choices proposed), then click on **« Submit » [2]** in order to send the ticket to the support

|                                                                                                    | Recommendations*                                                                                                    |                                                                                                  |                                                           |           |
|----------------------------------------------------------------------------------------------------|----------------------------------------------------------------------------------------------------|--------------------------------------------------------------------------------------------------|-----------------------------------------------------------|-----------|
| vested language of support: English Change?                                                                                              | Search                                                                                                    |                                                                                                  |                                                           |           |
| If agents are unavailable to support in the language you've chosen, support will be provided with the<br>tance of a translation service. | How do I reset/change my SAP Business Network<br>password?                                                                    |                                                                                                  |                                                           |           |
| us what you need help with.                                                                                                    | How do I change the administrator user in my     SAP Business Network sumplier account?                                       | Help Center Contact us                                                                           |                                                           |           |
| Subject: * Reasign the account administrator                                                                                             | How do I contact SAP Business Network                                                                                         | Home Learning Contact us                                                                         |                                                           |           |
| -uit description: *                                                                                                    | Customer Support as a supplier?                                                                                               |                                                                                                  |                                                           |           |
| 3000 characters remaining                                                                                                    | How do I contact my buyer /     How do I accept a customer's trading relationship                                             | Choose this contact method for the fastest resolution                                            | on of your issue.                                         |           |
| Attachment:                                                                                                    | request / invitation?                                                                                                    |                                                                                                  |                                                           |           |
| Issue area:                                                                                                    | How do I register a new account?      How do I register an ew account?      How do I register my password as a supplier?      | Recommended<br>Bhans                                                                             |                                                           |           |
| Number:<br>that invited you:                                                                                                    | Why is my account locked and how do I unlock                                                                                  | A support engineer will respond to your case by                                                  |                                                           |           |
| Top Recommendations:                                                                                                    | It?     How do I establish a trading relationship with a                                                                      | phone.                                                                                           |                                                           |           |
| (7) How do I reset/change my SAP Business Network password?                                                                              | buyer?                                                                                                    | Estimated wait time in minutes: 25                                                               |                                                           |           |
| How do I change the administrator user in my SAP Business Network supplier account?                                                      | Wmy am I not receiving emails from SAP Anba?      How do I reenable/reinstate/reactivate my                                   | Do not record my phone call.                                                                     |                                                           |           |
| v does this impact your normal business processes?                                                                                       | expired account?                                                                                                    |                                                                                                  |                                                           |           |
| Business Impact: • v verecom                                                                                                    | Ileast «                                                                                                    | Other methods you may choose:                                                                    |                                                           |           |
| vide your preferred contact details:                                                                                                    | s impact uver company has already connected with<br>uver company using a different account and<br>Business Network ID (ANID)* |                                                                                                  |                                                           |           |
| First name:*                                                                                                    | Why can't I log in to my SAP Business Network                                                                                 | ○ YQ                                                                                             |                                                           |           |
| Last name: * User Name:                                                                                                    | How do Locate a contract invoice?                                                                                             | Live chat: open                                                                                  | Webform                                                   |           |
| Company:*                                                                                                    | Where do I find my SAP Business Network ID                                                                                    | You will chat with the same product expert that<br>would normally work your case, soon after you | A support engineer will respond to your case by<br>email. |           |
| Phone:*                                                                                                    | (ANID) number?                                                                                                    | click "Submit."                                                                                  | To receive communications, add itsm.notification-         |           |
| Extension: Confirm phone:*                                                                                                    | <ul> <li>(7) wmy my invoice or service entry sheet (SES)<br/>rejected?</li> </ul>                                             | Estimated wait time in minutes: 3                                                                | service@sap.com to your allow list.                       | 6         |
| iba Network ID:* AN11213617003-T                                                                                                    | O How to enable or disable multifactor<br>authentication for login in SAP Business<br>Network?                                |                                                                                                  |                                                           |           |
| the SAP Ariba Privacy Statement.                                                                                                    | (7) Why am I required to to my invoice?                                                                                       |                                                                                                  |                                                           | Back Subn |

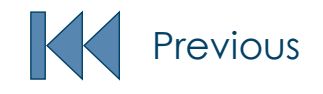

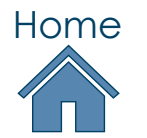

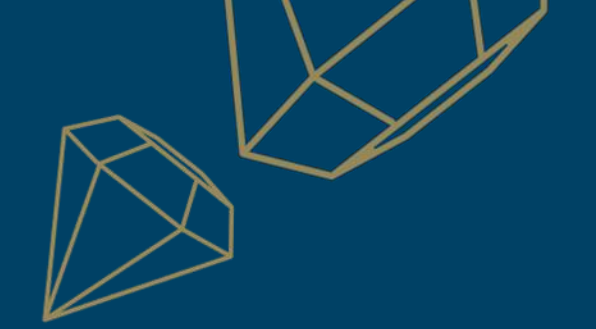

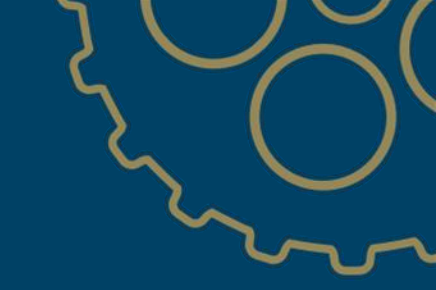

## RICHEMONT

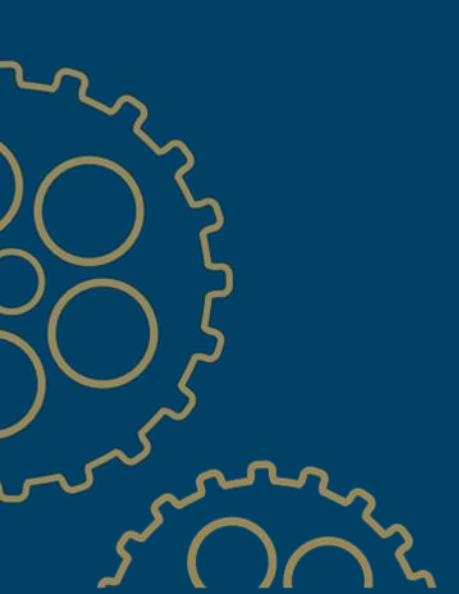

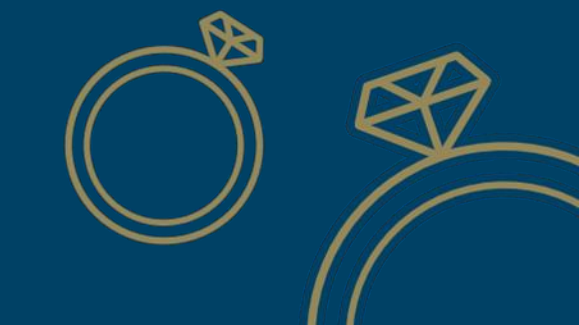